# Health Savings Account (HSA) Enrollment and/or Contribution Changes in Workday

20 Steps <u>View most recent version</u>

Created by Alex Drabik Creation Date Dec 03, 2024

Last Updated Dec 03, 2024

### Click on Benefits and Pay from "Your Top Apps" widget.

Note: you may need to click 'view all apps' to find the Benefits and Pay app if you don't have it saved as one of your top apps.

| Here's What's Happening                                                                                                    | It's Tuesday, December 3, 2024                                                                   |
|----------------------------------------------------------------------------------------------------|--------------------------------------------------------------------------------------------------|
| Awaiting Your Action  One-Time Payment: Luke Combs - Registered Nurse - Covenant_1392.H My Tasks - 1 hour(s) ago  One-Time Payment: Luke Combs - Registered Nurse - Covenant_1392.H My Tasks - 1 hour(s) ago | •••     Announcements     1 of 1 < >       Welcome to PolicyTecht! If you have questions regardi |
| Data Change: Alena Oeverman<br>My Tasks - 4 day(s) ago<br>DUE 12/01/2024                                                                                                    | Your Top Apps<br>Time<br>Absence                                                                 |
| Timely Suggestions                                                                                                    | Benefits and Pay                                                                                 |
| You're Almost Fully Covered<br>You've got one more step to complete your Evidence of Insurability                                                                                                    | Review Now Pay                                                                                   |

# **Click on Change Benefits**

| Tasks and Reports         Payment Elections       Change Benefits         Overview | Q Search                          |                           |
|------------------------------------------------------------------------------------|-----------------------------------|---------------------------|
| Payment Elections Change Benefits Change Retirement Savings                        | Tasks and Reports                 |                           |
| Overview                                                                           | Payment Elections Change Benefits | Change Retirement Savings |
|                                                                                    |                                   |                           |
|                                                                                    | Overview                          |                           |

### STEP 3

## **Click on Change Reason and select HSA Enrollment**

| Alexus Brandenb | burg                                                             |
|-----------------|------------------------------------------------------------------|
| Change Reason * | select one 🔻                                                     |
|                 | select one                                                       |
|                 | Add/Update Beneficiary                                           |
|                 | Cafeteria Plan Enrollment                                        |
|                 | HSA Enrollment                                                   |
|                 | Life Event - Birth / Placement of Child                          |
|                 | Life Event - Death of a Dependent                                |
|                 | Life Event - Dependent Gain or loss of<br>Medicare               |
|                 | Life Event - Divorce                                             |
|                 | Life Event - Employee/Dependent Gains or<br>Loses Other Coverage |

| A Enrollment |     | •   |      |         |      |     |     |
|--------------|-----|-----|------|---------|------|-----|-----|
| MM/DD/YYYY 🖬 | <   |     | Dece | ember : | 2024 |     | >   |
|              | SUN | MON | TUE  | WED     | THU  | FRI | SAT |
| (empty)      | 1   | 2   | 3    | 4       | 5    | 6   | 7   |
|              | 8   | 9   | 10   | 11      | 12   | 13  | 14  |
|              | 15  | 16  | 17   | 18      | 19   | 20  | 21  |
|              | 22  | 23  | 24   | 25      | 26   | 27  | 28  |
|              | 29  | 30  | 31   | 1       | 2    | 3   | 4   |

Select the day in which you'd like this benefit change to take place.

### STEP 5

### **Click on Submit**

| Select files                 |  |
|------------------------------|--|
| enter your comment           |  |
|                              |  |
| Submit Save for Later Cancel |  |

# <u>A window will pop up, Click on Open OR Navigate to your workday inbox and click 'Let's Get Started' on the enrollment task.</u>

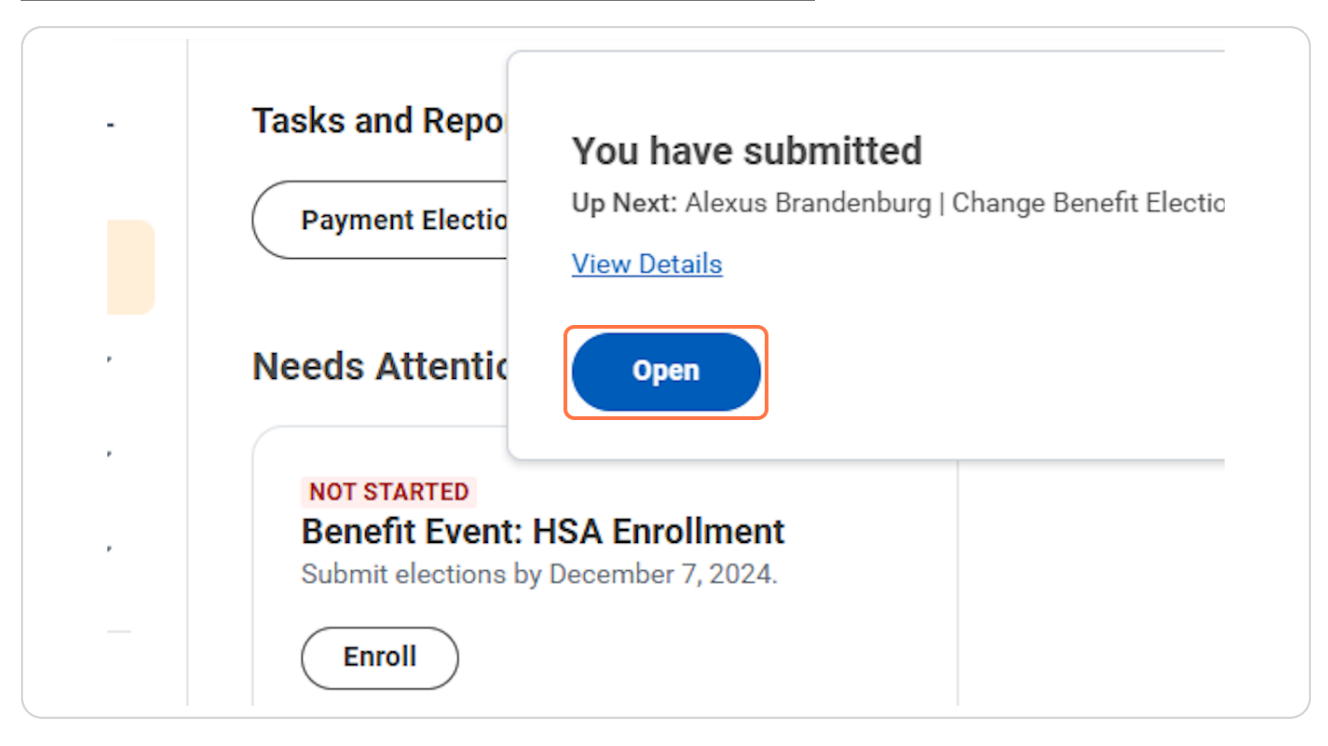

### STEP 7 Click on Let's Get Started

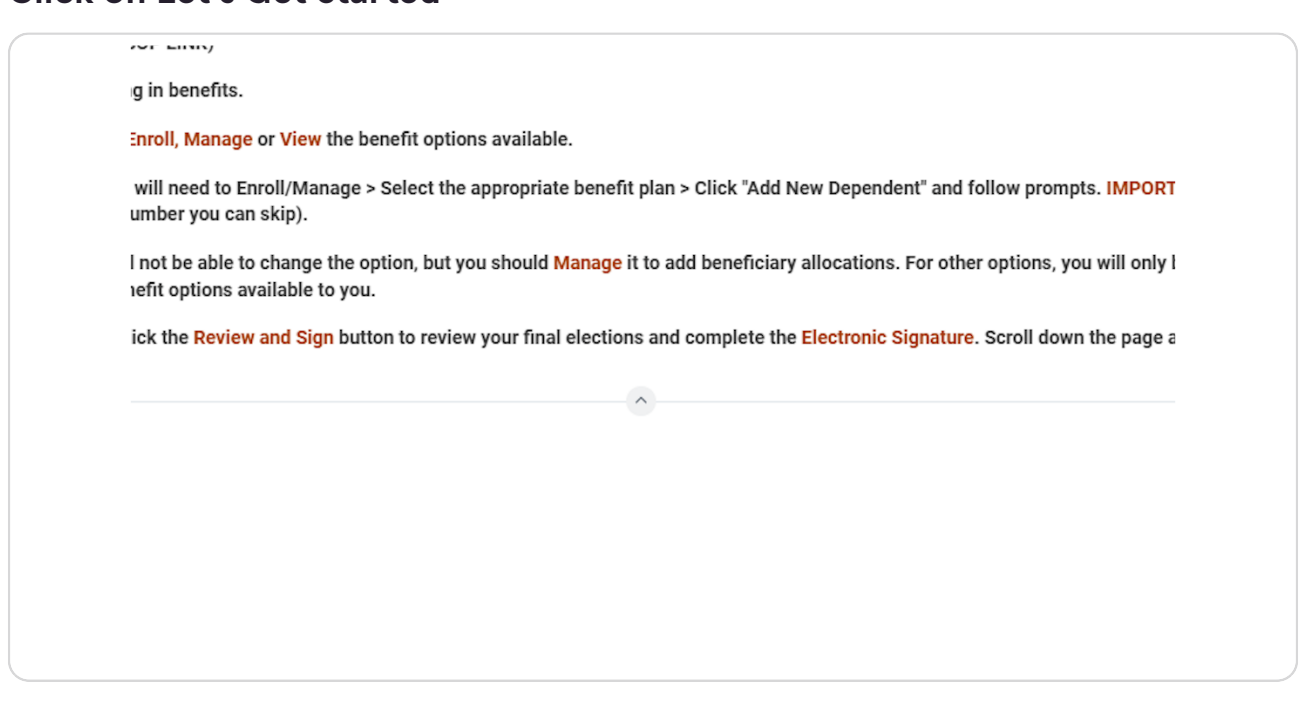

#### **STEP 8**

### **Click on Manage**

| Mary Free Bed                |        |
|------------------------------|--------|
| Contribution per<br>paycheck | \$0.00 |
| Manage                       |        |
|                              |        |
|                              |        |

If this is your first time enrolling in HSA you must complete your enrollment directly with LMCU. You can open the account by visiting <u>https://go.lmcu.org/hsa-maxadvantage</u>, click 'Open Account', and use company code 1003 in the Employer ID field. Follow all steps necessary including the e-sign document and the \$5.00 fee to open the account. The process will also allow you to designate a beneficiary for your account.

Your account will not be open nor approved by the benefits team until we receive confirmation from the LMCU HSA team that your account set up has been completed.

#### STEP 9

a

# IMPORTANT: Note if this is your first time enrolling in HSA you must complete additional steps directly with the HSA vendor, LMCU, and the Benefits team.

|                  | inable                          |                              |                                 | · Health Savings Account instructions                                                                                                    |
|------------------|---------------------------------|------------------------------|---------------------------------|----------------------------------------------------------------------------------------------------|
| Select a plan    | or Waive to opt out of Health S | iavings Account - Enrolled.  |                                 | Important Information                                                                                                    |
| 1 item           |                                 |                              | ∃ ⊡ <b>'</b>                    | You can select either of the following plans, but not both: Health Savings Account - Enrolled - Mary Free Bed or<br>Healthcare FSA - WFX When you select one of the plans. Workday automatically waives any other plans.                                                                                                    |
| Benefit Plan     | *Selection                      | You Contribute<br>(Biweekly) | Company Contribution (Biweekly) | General Instructions                                                                                                    |
| Mary Free<br>Bed | <ul> <li>Select</li> </ul>      | \$0.00                       | \$30.00                         | Opening and Contributing to an H.S.A.                                                                                                    |
| 4                | O Waive                         |                              | w<br>b                          | Mary Free Bed partners with Lake Michigan Credit Union to provide the ability to open a Health Savings Account<br>(HSA) when you enroll in the HDHP 2000 medical option. You must open a HSA through LMCU to receive the<br>company contribution. You can open the account by visiting https://op.lmcu.org/nam.maxdvantage and use                                                                                                    |
|                  |                                 |                              |                                 | company code 1003. The process will also allow you to designate a beneficiary for your account.<br>There are annual limits for the amount of funds you can contribute to an HSA each year. This includes any de-<br>posit made by the company, pre-tax deductions form your paycheck, and any after tax deposits you make. This                                                                                                    |
|                  |                                 |                              |                                 | amount may not exceed the IRS contribution limit. Once your account is open with LMCU, you can elect to have<br>pre-tax deduction deposited from your paycheck. You can change the amount you contribute to your account<br>at<br>any time during the plan year.                                                                                                    |
|                  |                                 |                              |                                 | You can choose to open an account through another financial institution. However, you would not receive the<br>company contribution or the convenience of pre-tax payroll.                                                                                                    |
|                  |                                 |                              |                                 | Who can open an HSA?<br>You are eligible to contribute to an H.S.A. if you:                                                                                                    |
|                  |                                 |                              |                                 | <ul> <li>Are covered under an HSA-qualified high deductible health plan (HDHP 2000).</li> </ul>                                                                                                    |
|                  |                                 |                              |                                 | Are not enveloped under an HSA-qualified high deductible health plan (HDHP 2000). <u>Are not enrolled in Medicaret*_TRICAPE for IRCAPE for Life.     You are not covered by another major medical plan, including the plan of your spouse or parent.     Cannot be claimed as a dependent on someone else's tax return.     Have not received Veteranas (HSIII (VA) benefits within the nast 3 monthe </u>                                                                                                    |
|                  |                                 |                              |                                 | Are covered under an HSA-qualified high deductible health plan (HDHP 2000).     Are not enrolled in Medicaer. TRICARGE or TIRCARE For LIFG.     You are not covered by another major medical plan, including the plan of your spouse or parent.     Cannot be claimed as a dependent on someone elses tax return.     Have not received Veterans Affairs (VA) benefits within the past 3 months     You (or your zopousid) on or contribute to a Health Care FSA.     Encoliment in Medicaer Part A may be retroactive by up to 6 months when you begin taking social security re:     Itement affare your Social Security Mormal Retirement Age (SSMRA).     Tim any Affect your HSA eligibility. |

### **Click on Confirm and Continue**

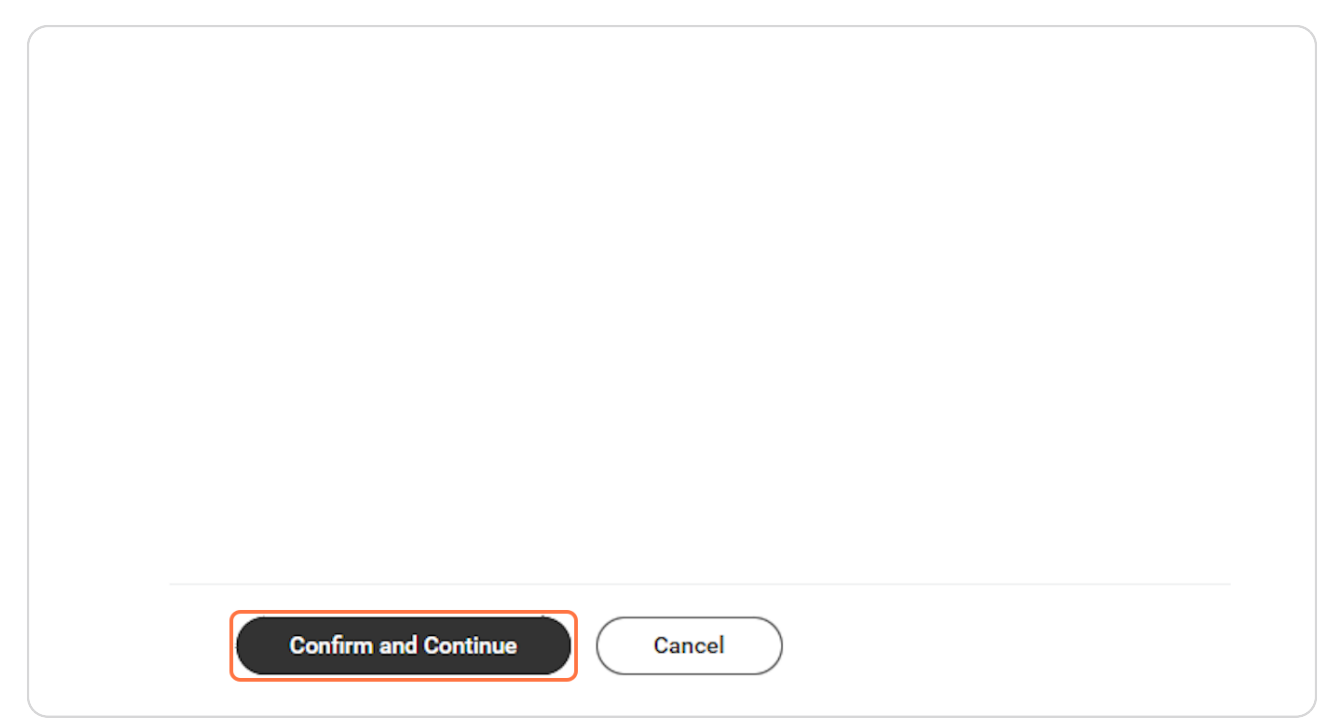

# Enter your per paycheck amount or annual amount, the other will automatically calculate.

| Contribute                     |                        |
|--------------------------------|------------------------|
| Your estimated contributions m | ade this year 4,800.00 |
| Per Paycheck 50                |                        |
| Annual 0.00                    | Remaining Paychecks 1  |
| Maximum Annual Amount: \$8,3(  | 0.00                   |
| Summary                        |                        |
| Annual Company Contribution    | \$750.00               |
| Total Annual HSA Contribution  | \$750.00               |

# Note your estimated annual contributions will appear at the top of the enrollment window.

| Contribute                                                                                                    | <ul> <li>Health Savings Account Instructions</li> </ul>                                                                                                    |
|----------------------------------------------------------------------------------------------------|----------------------------------------------------------------------------------------------------|
| Your estimated contributions made this year 4,800.00                                                                           | General Instructions                                                                                                    |
| Per Paycheck 50.00                                                                                                    | Opening and Contributing to an H.S.A.                                                                                                    |
| Annual 4,850.00 Remaining                                                                                                    | Average and the set of the set of |
| Maximum Annual Amount: \$8,300.00<br>Summary                                                                                   | There are annual limits for the amount of funds you can con<br>posit made by the company, pre-tax deductions from your pa<br>amount may not exceed the IRS contribution limit. Once you<br>pre-tax deductions deposited from your paycheck. You can c<br>any time during the plan year.                                                                                                    |
| Annual Company Contribution \$750.00<br>Total Annual HSA Contribution \$5,600.00                                               | You can choose to open an account through another financi<br>company contribution or the convenience of pre-tax payroll.                                                                                                    |
| Beneficiaries<br>Select an existing or add a new beneficiary person or trust to this plan.<br>allocation for each beneficiary. | Who can open an HSA?           You are eligible to contribute to an H.S.A. if you:           • Are covered under an HSA-qualified high deductible health           • Are covered under an HSA-TRICARE or TRICARE for Life           • You are not enrolled in Medicare*_TRICARE or TRICARE for Life           • You are not covered by another major medical plan, includir           • Cannot be claimed as a dependent on someone else's tax r                                                                                                    |
| Primary Beneficiaries 0 items                                                                                                  | · Have not received Veterans Affairs (VA) benefits within the<br>· You (or your spouse) do not contribute to a Health Care FS                                                                                                    |
| (+) Beneficiary                                                                                                    | <u>* Enrollment in Medicare Part A may be retroactive by up to</u> Percentage         tirement after your Social Security Normal Retirement Age (                                                                                                    |
| (+) Beneficiary                                                                                                    | Percentage <u>tirement after your Social Security Normal Retirement</u>                                                                                                    |

### The Summary section will also show the annualized company contribution and a calculation of your total annual HSA contribution.

| Contribute                                                                                                    | <ul> <li>Health Savings Account Instructions</li> </ul>                                                                                                    |
|----------------------------------------------------------------------------------------------------|----------------------------------------------------------------------------------------------------|
| Your estimated contributions made this year 4,800.00                                                                                          | General Instructions                                                                                                    |
| Per Paycheck 50.00                                                                                                    | Opening and Contributing to an H.S.A.                                                                                                    |
| Annual 4,850.00 Remaining Paychecks                                                                                                    | (HSA) when you enroll in the HDHP 2000 medical option. You must<br>company contribution. You can open the account by visiting https:<br>company code 1003. The process will also allow you to designate                                                                                                    |
| Maximum Annual Amount: \$8,300.00                                                                                                    | There are annual limits for the amount of funds you can contribut<br>posit made by the company, pre-tax deductions from your payche                                                                                                    |
| Summary                                                                                                    | amount may not exceed the HS contribution limit. Unce your accc<br>pre-tax deductions deposited from your paycheck. You can chang<br>any time during the plan year.                                                                                                    |
| Annual Company Contribution \$750.00<br>Total Annual HSA Contribution \$5,600.00                                                              | You can choose to open an account through another financial inst<br>company contribution or the convenience of pre-tax payroll.                                                                                                    |
| Beneficiaries<br>Select an existing or add a new beneficiary person or trust to this plan. You can also a<br>allocation for each beneficiary. | Who can open an HSA?           You are eligible to contribute to an H.S.A. if you:           • Are covered under an HSA-qualified high deductible health plan (           djust the percentage           • You are not covered by another major medical plan, including the           • Connot be claimed as a dependent on someone else's tax return.                                                                                                    |
| Primary Beneficiaries 0 items                                                                                                    | Tem Image: Tem Image: Tem Tem Image: Tem Image: Tem Image: Tem Image: Tem Im |
| (+) Beneficiary                                                                                                    | * Enrollment in Medicare Part A may be retroactive by up to 6 mo     tirement after your Social Security Normal Retirement Age (SSNF)                                                                                                    |
| No Data                                                                                                    | Other restrictions and exceptions may also apply. For more inform                                                                                                    |
| Secondary Beneficiaries 0 items                                                                                                    | <b>Ξ</b> □.'                                                                                                    |

# Note the total Maximum Annual Amount allowed by the IRS, which is based on your tier of enrollment in the HDHP 2000 plan.

| Contribute                                                                                                    | <ul> <li>Health Savings Account Instructions</li> </ul>                                                                                                    |
|----------------------------------------------------------------------------------------------------|----------------------------------------------------------------------------------------------------|
| Your estimated contributions made this year 4,800.00                                                                     | General Instructions                                                                                                    |
| Per Paycheck         50.00           Annual         4,850.00         Remain                                              | aychecks 1<br>aychecks 1<br>aychec |
| Maximum Annual Amount: \$8,300.00 Summary                                                                                | There are annual limits for the amount of funds you can contri<br>posit made by the company, pre-tax deductions from your pay<br>amount may not exceed the IRS contribution limit. Once your a<br>pre-tax deductions deposited from your paycheck. You can ch<br>any time during the plane year.                                                                                                    |
| Annual Company Contribution \$750.00<br>Total Annual HSA Contribution \$5,600.00                                         | You can choose to open an account through another financial company contribution or the convenience of pre-tax payroll.                                                                                                    |
| Beneficiaries<br>Select an existing or add a new beneficiary person or trust to this<br>allocation for each beneficiary. | who can open an HSA?           You are eligible to contribute to an H.S.A. if you:           • Are covered under an HSA-qualified high deductible health pl.           • Are not enrolled in Medicare*. TRICARE or TRICARE for Life.           • You are not covered by another major medical plan, including           • Cannot be claimed as a dependent on someone else's tax ret           • Have not received Veterans Affairs (VA) benefits within the p                                                                                                    |
| Primary Beneficiaries Ultems                                                                                             | Ţ ∐ L <sup>*</sup> You (or your spouse) do not contribute to a Health Care FSA.                                                                                                    |
|                                                                                                    | • • • • • • • • • • • • • • • • • • •                                                                                                    |

### **Click on Save**

|            | No Data                 |    |
|------------|-------------------------|----|
|            | No Data                 |    |
|            |                         |    |
| Secondar   | y Beneficiaries 0 items |    |
| (+)        | Beneficiary             | Pe |
| $\bigcirc$ | benenoury               |    |
|            | No Data                 |    |
| (+)        | Beneficiary<br>No Data  |    |

# Note you have saved, but you have NOT submitted your enrollment changes yet.

|           | Q Search                                                                                                    |   |
|-----------|----------------------------------------------------------------------------------------------------|---|
| k         | Your Health Savings Account - Enrolled<br>changes have been updated, but not<br>Next steps: Update another plan, or click Review and Sign once<br>you're ready to submit your changes. | × |
| Account - |                                                                                                    |   |
| \$50.00   |                                                                                                    |   |
|           |                                                                                                    |   |

# Click on Review and Sign

| Review and Sign Save for Later |  |
|--------------------------------|--|

### **STEP 18**

# Click on I Accept...

| Electronic Signature                                                                                                    |                                                                                                    |
|----------------------------------------------------------------------------------------------------|----------------------------------------------------------------------------------------------------|
| Benefit Electronic Signature Text                                                                                                    |                                                                                                    |
| Legal Notice: Please Read                                                                                                    |                                                                                                    |
| Your name and Password are considered your "Electronic Signature"                                                                                                    | and will serve as your confirmation of the accuracy of the information being submitted. When you check the "I Agree" checkbox, you are certifying that:                                                                                                    |
| You understand and approve the enrollment as indicated above. You                                                                                                    | hereby authorize the company to deduct from your earnings the amount of your premiums or other contributions (if any) for the benefit options elected above.                                                                                                    |
| You understand and acknowledge that under the Internal Revenue Co                                                                                                    | de regulations rules, you may not change your benefit elections during the calendar year unless you experience a qualified change in status.                                                                                                    |
| You understand that you will not pay income tax or FICA tax on my m                                                                                                    | edical, dental, vision, and Flexible Spending Account contributions. These benefits are paid through the Flexible Benefits Plan on a pre-tax basis.                                                                                                    |
| Company-provided life insurance that exceeds \$50,000 may be subje                                                                                                    | ct to imputed income.                                                                                                    |
| Each year, during the annual enrollment period, you will have the optic                                                                                                    | on to change certain coverages whether or not you have had a qualified change in status event during the calendar year.                                                                                                    |
| If you decline medical insurance enrollment for yourself or your deper<br>vided you request enrollment within 30 days after your other coverage<br>pendents, provided you request enrollment within 30 days after the m | ndents, including your spouse, because of other medical insurance coverage, you may in the future be able to erroll yourself or your dependents in this plan, pro-<br>ends. In addition, if you have a new spouse or dependent as a result of marriage, birth, or adoption, you may be able to enroll yourself, your spouse and your de<br>arriage, birth or adoption. |
| FOR CAFETERIA PLAN ENROLLMENT ONLY                                                                                                    |                                                                                                    |
| By checking the box below and e-signing you authorize payroll to ded                                                                                                    | uct from your paycheck when purchases are made in the Mary Free Bed or Covenant (MFB@Covenant employees) cafeteria.                                                                                                    |
| By checking below I agree to the following terms:<br>• Lam responsible for all charges made with my Employee ID Badge a                                                                                                 | nd nosted to my cafeteria account at the MEB cafeteria, mobile ann or the Cryvenant cafeteria. I am authorizing a payroll deduction for the following pay period                                                                                                    |
| (which may include accrued charges from previous pay periods as we                                                                                                    | ell as a "final" payroll deduction if I am no longer with MFB).<br>a for each transaction or use an alternate form of neumant (lonk un feature and manual entry is unavailable).                                                                                                    |
| If my Badge becomes lost or stolen, I am responsible for charges ur     Should I choose to discontinue participation in this program, I must                                                                            | ge of which all advectors of use an all extension for the payment (concept relative and manual entry is concentration).<br>If it is officially provide arriving and the payment (concept relative and manual entry is concentration).<br>notify Payroll <u>payrollaervices@emaryfreebed.com</u>                                                                        |
| Please Note: It will take two weekdays after completing the consent f                                                                                                    | orm before your badge will be activated to use at the cafe.                                                                                                    |
|                                                                                                    |                                                                                                    |

### **Click on Submit**

| enter your comment                                                                 |  |
|------------------------------------------------------------------------------------|--|
| Process History Alexus Brandenburg Change Benefits for Life Event- Awaiting Action |  |
| Submit Save for Later Cancel                                                       |  |

IMPORTANT: New HSA enrollments will be pending approval until the employee completes all steps with LMCU.

## Click on View 2024 Benefits Statement to view or print your elections.

| Rehabilitation                   | C Search |
|----------------------------------|----------|
| Submitted                        |          |
| You've submitted your elections. |          |
| View 2024 Benefits Statement     |          |
|                                  |          |
|                                  |          |